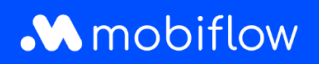

## Hoe configureer ik een kortingslijst op het platform?

 Log in op je bedrijfsaccount op <u>https://my.mobiflow.be/sp/customer</u> met je e-mailadres en wachtwoord. Klik in de linker kolom op *Laadpunten > Kortingslijsten*. Dit menu is beschikbaar voor gebruikers met de juiste rol (d.w.z. Whitelist en Kortingslijstbeheerder). In het kortingslijstmenu wordt een overzicht van je kortingslijsten weergegeven. Bovendien kun je nieuwe kortingslijsten aanmaken door op de knop '*Nieuwe lijst*' te klikken.

| _          | business name  | DV | Discount lists                                                                                                    |
|------------|----------------|----|----------------------------------------------------------------------------------------------------|
| 10         | Administration | ~  | Discount lists allow you to specify tariffs for known tokens. This allows you to offer groups of<br>people a cheaper tariff than the official one. The discount is calculated of the host tariff set on the<br>device connectors before fees & taxes. |
| e          | Finance        | ~  | Beware, if a token is set in multiple lists, the cheapest option will always be chosen.                                                                                                    |
| Cha        | rging Points   | ^  | New list<br>There are no Discount Lists yet.                                                                                                    |
| Ø          | Status         |    |                                                                                                    |
| <u>D</u> ; | Locations      |    |                                                                                                    |
| 8          | Pricing        |    |                                                                                                    |
| ×          | Discount lists |    | Privacy policy                                                                                                    |
|            | Whitelist      |    | release matter                                                                                                    |

2. Maak een nieuwe kortingslijst aan door op '*Nieuwe lijst*' te klikken. Geef de lijst een naam en vul het kortingspercentage (%) in. Dit is de werkelijke korting die wordt afgetrokken van het publieke tarief dat je hebt geconfigureerd in de tariefpolicy die wordt toegevoegd aan dat specifieke laadpunt. De korting wordt toegepast vóór kosten (bijv. CPO-toeslagen) en belastingen.

Je hebt bovendien de optie om de korting toe te passen op een selectie van laadpunten of op alle laadpunten gekoppeld aan je account.

Mobiflow Sassevaartstraat 46/201 9000 Gent +32 (0)9 296 45 45 info@mobiflow.be www.mobiflow.be

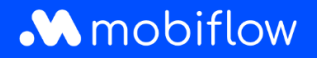

| Name                    |                                                          |
|-------------------------|----------------------------------------------------------|
| Name*                   |                                                          |
| Discount values         |                                                          |
| Discount<br>percentage* | Value between 1% and 99%.                                |
| Scope                   | • Apply this discount on a selection of charging points. |

Zodra een lijst is aangemaakt, kunnen gebruikers met de juiste rechten de lijst configureren of kiezen uit andere acties zoals *Bewerken* of *Uitschakelen*.

| Name            | Number of tokens | Number of chargin | g points | Actions |
|-----------------|------------------|-------------------|----------|---------|
| Loyal customers | 0                | 0                 |          |         |
|                 |                  |                   | Show     |         |

3. Selecteer nu de laadpassen waarop de korting van toepassing is. Je hebt ook de mogelijkheid om meteen een reeks laadpunten te selecteren. Klik in dat geval op het tabblad *Laadpunten*.

| Discount list: L                                                 | oyal customers                      | s I                                   |
|------------------------------------------------------------------|-------------------------------------|---------------------------------------|
| Discount percentage: 10% Tokens Charging points                  | Logs                                |                                       |
| Add charging token(s) Export There are no tokens on this discour | tokens<br>nt list.                  |                                       |
| Mobiflow                                                         | +32 (0)9 296 45 45                  | BE0648.837.849                        |
| Sassevaartstraat 46/201<br>9000 Gent                             | info@mobiflow.be<br>www.mobiflow.be | BE 23 0017 8027 9291<br>BIC: GEBABEBB |

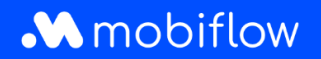

Je hebt de mogelijkheid om bekende laadpassen één voor één handmatig toe te voegen of meerdere laadpassen via een upload (csv). Externe laadpassen kunnen ook worden toegevoegd aan de kortingslijst, maar er is geen garantie dat de korting correct wordt toegepast door de externe laadpasaanbieder (MSP). **Mobiflow kan alleen garanderen dat de kortingen correct worden toegepast als de externe laadpas tot het netwerk van Mobiflow behoort.** Mobiflow zal de korting altijd toepassen zoals geconfigureerd, zelfs voor MSP's buiten ons eigen netwerk. Het is echter geen garantie dat de MSP de korting zal doorsturen en toepassen op de eindgebruiker.

Bij het uploaden van een lijst (csv) met laadpassen hebben gebruikers de optie om alle laadpassen in de kortingslijst te overschrijven door de optie 'Verwijder alle andere laadpassen uit de kortingslijst' te kiezen.

Daarnaast kunnen de laadpassen die zijn geconfigureerd binnen een kortingslijst worden geëxporteerd naar een csv-bestand. Het csv-bestand bevat de laadpas-UID en de kortingslijstbeschrijving.

| ert token                                                                                                    | Account admin RFID   Add                                                                                                    |
|----------------------------------------------------------------------------------------------------|----------------------------------------------------------------------------------------------------|
| ile information                                                                                                    |                                                                                                    |
| pecify the CSV f                                                                                                    | ile. It must have the following columns in this order:                                                                                                    |
| 1. a unique ider                                                                                                    | ntifier (UID) holding the token's value as a hexadecimal number. This UID                                                                                                    |
| should be a v                                                                                                    | valid MIFARE token ID containing 8 or 14 characters.                                                                                                    |
| A set of the set of the second set of the second set of the second second se | en en en de la la constructione de Calego de la constructione de la construction de la construction de la const                                                                                                    |
| 2. a short huma<br>maximum of                                                                                                    | an-readable description of the discount list token entry containing a 100 characters.                                                                                                    |
| 2. a short huma<br>maximum of                                                                                                    | an-readable description of the discount list token entry containing a 100 characters.                                                                                                    |
| 2. a short huma<br>maximum of<br>CSV file*                                                                                                    | an-readable description of the discount list token entry containing a 100 characters.           Choose File         No file chosen                                                                                                    |
| 2. a short huma<br>maximum of<br>CSV file*                                                                                                    | an-readable description of the discount list token entry containing a 100 characters.           Choose File         No file chosen                                                                                                    |
| 2. a short huma<br>maximum of<br>CSV file*                                                                                                    | an-readable description of the discount list token entry containing a 100 characters.  Choose File No file chosen  Ignore the first row (e.g. it contains column headers)                                                                                |
| 2. a short huma<br>maximum of<br>CSV file*                                                                                                    | an-readable description of the discount list token entry containing a<br>100 characters.          Choose File       No file chosen         Ignore the first row (e.g. it contains column headers)         Remove all other tokens from the discount list |
| 2. a short huma<br>maximum of<br>CSV file*                                                                                                    | an-readable description of the discount list token entry containing a<br>100 characters.<br>Choose File No file chosen<br>Ignore the first row (e.g. it contains column headers)<br>Remove all other tokens from the discount list                       |
| 2. a short huma<br>maximum of<br>CSV file*                                                                                                    | an-readable description of the discount list token entry containing a<br>100 characters.  Choose File No file chosen  Ignore the first row (e.g. it contains column headers)  Remove all other tokens from the discount list                             |

Mobiflow Sassevaartstraat 46/201 9000 Gent +32 (0)9 296 45 45 info@mobiflow.be www.mobiflow.be

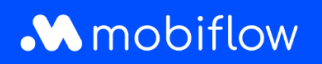

## Laadpunten configureren voor een kortingslijst

Via het tabblad *Laadpunten* kunnen gebruikers configureren op welke van hun laadpunten de korting kan worden toegepast. <u>Opmerking</u>: Als de korting wordt toegepast op alle laadpunten van het klantaccount, dan wordt dit hier weergegeven.

| Discount list: Loyal c                              | ustomers        |                                                                   |   |
|-----------------------------------------------------|-----------------|-------------------------------------------------------------------|---|
| Discount percentage: 10%                            |                 |                                                                   |   |
| Tokens Charging points Logs                         |                 |                                                                   |   |
| There are no charging points on this discount list. |                 |                                                                   |   |
| Edit charging points Disco                          | ount list: S    | Super loyal customers                                             | : |
| Discount per                                        | rcentage: 15%   |                                                                   |   |
| Tokens                                              | Charging points | Logs                                                              |   |
|                                                     | This disc       | count is applicable on all charging points<br>Update this setting |   |

Als je op de knop Laadpunten bewerken klikt, worden er twee tabellen geopend. De linker tabel bevat alle laadpuntconnectoren die beschikbaar zijn binnen je Mobiflow-account. De rechter tabel geeft de laadpuntconnectoren weer die zijn toegevoegd aan de actuele kortingslijst. Je kan eenvoudig laadpunten toevoegen aan of verwijderen uit de kortingslijst door de gewenste connector(en) te selecteren en te klikken op de knoppen > (toevoegen) of < (verwijderen).

| oyal custome         | rs                   |                     |   |                           |                      |                                 |
|----------------------|----------------------|---------------------|---|---------------------------|----------------------|---------------------------------|
| vailable chargir     | ng points            |                     | D | iscount list              |                      |                                 |
| Q Search by location | n or device          |                     | > | Q Search by location      | or device            |                                 |
| Connector 🗧          | Device $\Rightarrow$ | Charging location 🖨 | < | Connector 🖨               | Device $\Rightarrow$ | Charging location $\Rightarrow$ |
| <b>2</b> 1           | MOCK_DEVICE68        | Company site        |   | Showing <b>0</b> out of 0 |                      |                                 |
| 1                    | MOCK_DEVICE_PAR      | Company site        |   |                           |                      |                                 |
| 2                    | MOCK_DEVICE68        | Company site        |   |                           |                      |                                 |
| 2                    | MOCK_DEVICE_PAR      | Company site        |   |                           |                      |                                 |
| ☑ 3                  | MOCK_DEVICE68        | Company site        |   |                           |                      |                                 |
| 3                    | MOCK_DEVICE_PAR      | Company site        |   |                           |                      |                                 |

Mobiflow Sassevaartstraat 46/201 9000 Gent +32 (0)9 296 45 45 info@mobiflow.be www.mobiflow.be

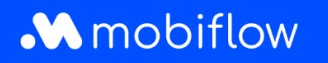

| vailable chargir     | ng points       |                      |   | Discount list        |                      |                                     |
|----------------------|-----------------|----------------------|---|----------------------|----------------------|-------------------------------------|
| Q Search by location | n or device     |                      | > | Q Search by location | or device            |                                     |
| Connector \$         | Device \$       | Charging location \$ | < | Connector \$         | Device $\Rightarrow$ | Charging location $\Leftrightarrow$ |
| □ 1                  | MOCK_DEVICE_PAR | Company site         |   | □ 1                  | MOCK_DEVICE68        | Company site                        |
| 2                    | MOCK_DEVICE_PAR | Company site         |   | 2                    | MOCK_DEVICE68        | Company site                        |
| 3                    | MOCK_DEVICE_PAR | Company site         |   | 3                    | MOCK_DEVICE68        | Company site                        |

Je kan de wijzigingen opslaan door op de knop Opslaan te klikken.

## Logboek

Op elk moment kun je het tabblad *Logboek* raadplegen om alle acties of wijzigingen te controleren die op de kortingslijst zijn toegepast.

| Discount            | t list: Discount list for employees                                                                                                    |                                 |
|---------------------|----------------------------------------------------------------------------------------------------|---------------------------------|
| iscount percentage: | 60%                                                                                                    |                                 |
| Tokens Chargi       | ng points Logs                                                                                                    |                                 |
| Time                | Description                                                                                                    | Changed by                      |
| 2023-09-29 15:19    | Discount list configuration changed: <b>percentage</b> 50% $\rightarrow$ 60% <b>Q</b>                                                                                           | Support Optimile (admin)        |
| 2023-09-29 15:18    | Charging point added to discount: ChargeTroll NV Headquarters - MOCK_TEST                                                                                                    | Support Optimile (admin)        |
| 2023-09-29 15:18    | Charging point added to discount: ChargeTroll NV Headquarters - MOCK_74                                                                                                    | Support Optimile (admin)        |
| 2023-09-29 15:18    | Charging point added to discount: ChargeTroll NV Headquarters - MOCK_TEST2                                                                                                    | Support Optimile (admin)        |
| 2023-09-29 15:17    | Discount list configuration changed: <b>charging points</b> Apply this discount on all my charging points $\rightarrow$ Apply this discount on a selection of charging points Q | Support Optimile <i>(admin)</i> |
| 2023-09-29 15:17    | Token added to discount: AAAA0002 [MBF-TEST] - JFK                                                                                                    | Support Optimile (admin)        |
| 2023-09-29 15:17    | Discount list configuration changed                                                                                                    | Support Optimile (admin)        |
| 2023-09-29 15:17    | Discount created                                                                                                    | Support Optimile (admin)        |

Mobiflow Sassevaartstraat 46/201 9000 Gent +32 (0)9 296 45 45 info@mobiflow.be www.mobiflow.be

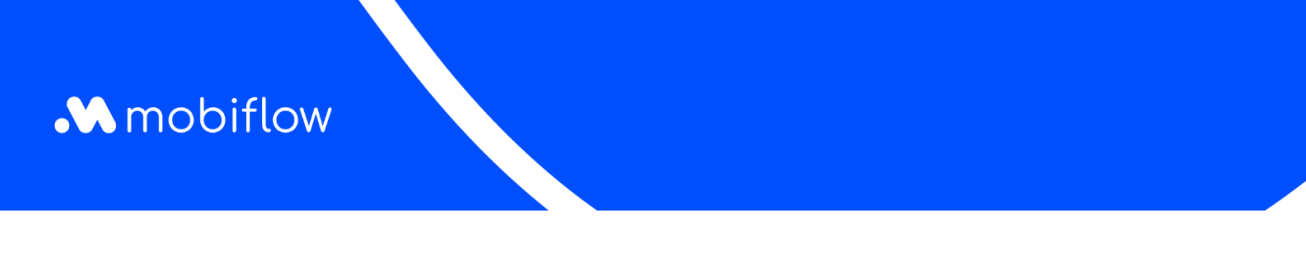

## Overzicht van kortingslijsten voor een laadpunt

Je kan ook de kortingslijsten van een laadpunt bekijken en configureren op de tariefconfiguratiepagina. Hier is een nieuw tabblad *Kortingen* beschikbaar waarmee het laadpunt aan een kortingslijst kan worden toegevoegd tijdens de configuratie van de hostprijzen.

| Discount lists        |                     |
|-----------------------|---------------------|
| Name                  | Discount percentage |
| Loyal customers       | 10                  |
| Super loyal customers | 15                  |

Mobiflow Sassevaartstraat 46/201 9000 Gent +32 (0)9 296 45 45 info@mobiflow.be www.mobiflow.be